# Alibaba Cloud Table Store

資料通道

檔案版本:20180929

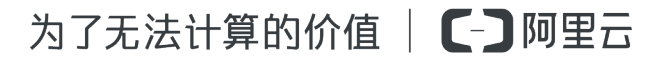

# 目錄

| 1 | MaxCompute        | 1  |
|---|-------------------|----|
|   | ■<br>1.1 概述       | 1  |
|   | 1.2 增量同步處理(嚮導模式)  | 2  |
|   | 1.3 全量匯出(指令碼模式)   | 9  |
| 2 | OSS               |    |
|   | 2.1 概述            | 15 |
|   | 2.2 全量匯出(指令碼模式)   |    |
|   | 2.3 增量同步處理(指令碼模式) |    |

# 1 MaxCompute

### 1.1 概述

*Table Store*(Table Store)是構建在阿里雲飛天分布式系統之上的分布式NoSQL資料存放區服務,根據99.99%的高可用以及11個9的資料可靠性的標準設計。Table Store通過資料分區和負載平衡技術,實現資料規模與訪問並發的無縫擴充,提供海量結構化資料的儲存和即時訪問。

*MaxCompute*(原ODPS)是一項大資料計算服務,它能提供快速、完全託管的PB級資料倉儲解決 方案,使您可以經濟並高效地分析處理海量資料。

#### 使用情境

Table Store:提供專業的資料持久化儲存服務,以及面向使用者的即時高並發低延遲讀寫操作。

MaxCompute:提供計算服務,一般用來實現資料清洗、修正、計算等功能。

#### 開通服務

開通Table Store

- 1. 登入Table Store#####。
- 2. 單擊立即開通。
- 3. 在Table Store###建立####和###。

📕 说明:

- 使用增量通道,資料表必須開啟Stream##,有效時間可以選擇24小時。
- Table Store的讀寫CU分為預留CU和按量CU。如果您在建立表時將預留CU設定為0,表示 只使用按量CU。在使用過程中,預留CU可以隨時進行修改。
- Table Store為您提供每月10 GB, 1000萬按量讀和1000萬按量寫的免費額度。

#### 開通MaxCompute

- 1. 登入MaxCompute#####。
- 2. 單擊立即購買。

📋 说明:

有預付費和隨用隨付兩種收費模式。

#### 資料通道

即時

#### 直讀直寫

- 離線
  - 增量同步處理到MaxCompute

#### ####

- 全量匯出到MaxCompute

#####

- 全量匯入到Table Store

指令碼模式

# 1.2 增量同步處理(嚮導模式)

Data Integration(Data Integration)產品提供資料同步服務,有嚮導模式和指令碼模式兩種方式。 嚮導模式更簡單,指令碼模式更靈活。

本節介紹如何將Table Store中的增量資料(Put/Update/Delete)通過Table Store功能近即時地同步 到MaxCompute中。

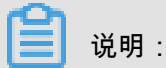

目前使用離線方式同步,因此同步延遲約10分鐘。

#### 步驟1. 建立Table Store資料來源

- 1. 登入#######。
- 2. 如果是首次使用Data Integration, 需要##Data Integration##。
- 3. 在資料來源頁面,單擊新增資料來源。
- 4. 選擇Table Store作為資料來源。
- 5. 輸入參數並單擊測試連通性。

| 新增 | Table Store <mark>(</mark> OTS)数 | 对居源        | ×  |
|----|----------------------------------|------------|----|
| 1  | * 数据源名称                          | gps_data   | ]  |
|    | 数据源描述                            | 车联网GPS数据存储 | ]  |
|    | * Endpoint                       | https://c  | 0  |
|    | * Table Store实例ID                | vehiciack  | 0  |
|    | * Access Id                      | L'         | 0  |
|    | * Access Key                     | •••••      | ]  |
|    | 测试连通性                            | 测试连通性 2    |    |
|    |                                  | 上一步        | 完成 |

| 參數                | 說明                                                                                                    |  |
|-------------------|----------------------------------------------------------------------------------------------------|--|
| 資料來源名稱            | 資料來源的名稱,例如,gps_data。                                                                                                    |  |
| 資料來源描述            | 資料來源的描述。                                                                                                    |  |
| Endpoint          | 填入Table Store執行個體頁面的執行個體地<br>址。<br>• 如果Table Store的執行個體和<br>MaxCompute在同一個region,填入私網地<br>址。<br>• 如果Table Store的執行個體和<br>MaxCompute不在同一個region,填入公網<br>地址。 |  |
| Table Store執行個體ID | Table Store的執行個體的名稱。                                                                                                    |  |
| Access Id         | 登入賬戶的AccessKeyID。                                                                                                    |  |
| Access Key        | 登入賬戶AccessKeyID對應的AccessKeyS<br>ecret。                                                                                                    |  |

📋 说明:

如果連通性測試失敗,檢查endpoint和執行個體名稱是否正確。如果仍然無法解決,請####。

6. 單擊完成,在資料來源頁面會出現該資料來源資訊。

#### 步驟2. 建立MaxCompute資料來源

本操作與步驟1類似,只是選擇MaxCompute (ODPS)作為資料來源。

本樣本中,該資料來源名稱使用OTS2ODPS。

#### 步驟3. 建立增量即時資料通道

- 1. 在#######頁面單擊同步任務。
- 2. 在頁面右側單擊第二步,建立同步任務。
- 3. 選擇嚮導模式。
- 4. 選擇步驟1建立的資料來源。

| 0                                                 | 2              | - 3            | - (4)   | - (5)      |  |  |
|---------------------------------------------------|----------------|----------------|---------|------------|--|--|
| 选择来源                                              | 选择目标           | 字段映射           | 通道控制    | 预览保存       |  |  |
| 您要选择业务数据源头,可以是您独立的数据库服务器,也可以是阿里云的RDS等,查看支持的数据来源类型 |                |                |         |            |  |  |
| * 数据源:                                            | gps_data (ots) |                |         | $\sim$ (?) |  |  |
| *表:                                               | sha            | 1              |         | $\sim$     |  |  |
| * 开始时间                                            | \${startTime}  |                |         | 0          |  |  |
| * 结束时间                                            | \${endTime}    |                |         | (?)        |  |  |
| * 状态表                                             | TableStoreSt   | reamReaderStat | usTable | (?)        |  |  |
| 最大重试次数                                            | 30             |                |         | (?)        |  |  |
| 导出时序信息                                            | 0              |                |         |            |  |  |

| 參數   | 說明                                        |
|------|-------------------------------------------|
| 資料來源 | 已建立的Table Store資料來源。在本樣本中,<br>選擇gps_data。 |

| 參數     | 說明                                                                                                    |
|--------|----------------------------------------------------------------------------------------------------|
| 表      | Data Integration自動從Table Store擷取最新資<br>料表。<br>選擇的表必須開通Stream。如果沒開通<br>Stream,單擊右側一鍵開通 <b>Stream</b> 即可開<br>通。<br>增量資料有效期間最大為24小時。 |
| 開始時間   | 增量匯出的起始時間。<br>如果是周期性的任務,必須填入變數值,預設<br>值為 \${start_time}。                                                                          |
| 結束時間   | 增量匯出的結束時間。<br>如果是周期性的任務,必須填入變數值,預設<br>值為\${end_time}。                                                                             |
| 狀態表    | 用於儲存增量匯出過程中的一些狀態值,推薦<br>使用預設值。                                                                                                    |
| 最大重試次數 | 網路不穩定時的最大重試次數,預設為30次,<br>可自訂配置。                                                                                                   |
| 匯出時序資訊 | 匯出的資料中是否包含時間資訊,預設不勾<br>選。                                                                                                    |

#### 5. 在選擇目標頁面,選擇步驟2建立的資料來源。

| 选择来源            | <b>2</b> 3 - 3 - 3 - 3 - 3 - 3 - 3 - 3 - 3 - 3 |                         | 5)                |
|-----------------|------------------------------------------------|-------------------------|-------------------|
| 您要选择业务数据的目标,可以是 | 您独立的数据库服务器,也                                   | 也可以是阿里云的RDS等,查看         | 言支持的数据目标类型        |
| * 数据源 :         | OTS20DPS (odps)                                | $\sim$                  | ?                 |
| *表:             | ots_gps_data                                   | ~                       | 一键生成目标表           |
| * 分区信息:         | pt =                                           | \${bdp.system.bizdate}  | 0                 |
| 清理规则:           | <ul> <li>写入前清理已有数据</li> </ul>                  | Insert Overwrite 🔵 写入前保 | 留已有数据 Insert Into |

| 參數   | 說明                                       |
|------|------------------------------------------|
| 資料來源 | 已建立的MaxCompute資料來源。在本樣本<br>中,選擇OTS2ODPS。 |

| 參數   | 說明                                                                                                    |
|------|----------------------------------------------------------------------------------------------------|
| 表    | 選擇該資料來源下的表。如果沒有表,可以<br>單擊右側一鍵產生目標表建立。在彈出的對<br>話方塊中,將your_table_name修改為要建<br>立的表名,例如,ots_gps_data,如下圖所<br>示。(由於timestamp是MaxCompute的保留<br>欄位,此處不能使用,本樣本中,用ts代表<br>timestamp。) <i>http://docs-aliyun.cn-hangzhou</i><br>.oss.aliyun-inc.com/assets/pic/61034/cn_zh/<br>1510908157657/61034-6.png |
| 分區資訊 | 預設值為 \${bdp.system.bizdate},表示<br>MaxCompute中的資料按日期分區。                                                                                                    |
| 清理規則 | 選擇寫入前清理已有資料 Insert Overwrite。                                                                                                    |

6. 在欄位對應頁面,確保Table Store表和MaxCompute表完成映射。欄位對應頁面 左側是TableStore的列名,在多版本(預設)模式下不能修改,必須是自動產生的

pk, colname, version, colvalue, optype和sequenceinfo, 其中pk是使用者table中的pk列名。

7. 在通道控制頁面,設定參數。

參數說明如下:

| 參數     | 說明                                      |
|--------|-----------------------------------------|
| 作業速率上限 | 範圍:1MB/s − 20MB/s。如果需要提高上限,<br>請####    |
| 作業並發數  | 最大可以設定為10。每個作業的最大速率 = 作<br>業速率上限/作業並發數。 |
| 錯誤記錄數  | 出錯率的條數超過此值後任務會失敗,預設為<br>0。              |

8. 在預覽儲存頁面,檢查配置。

9. 單擊儲存,儲存任務。本樣本中,儲存的任務名為OTStoODPS。

步驟4. 設定調度參數

1. 單擊資料開發。

2. 在任務開發頁簽中,雙擊開啟已建立的任務OTStoODPS。

| `     | 1   |                 | рэдлис сн эн | angnasaata.anyun.com                | •   |
|-------|-----|-----------------|--------------|-------------------------------------|-----|
| E     | ð   | DataWorks       | MCOTStest    | → 数据集成 型数据开发 数据管理 其他 →              |     |
| 任友    | 2   | Q               | €() ⊚        | 注 新建▼ 🕑 保存 🕜 提交 🖸 测试运行 📋 全屏 🖄 导入▼   |     |
| 开发    | ~ ! |                 |              | I OT StoODPS ×                      | 调度  |
| Ľ.    |     | • 🖾 OTStoODPS 🎉 |              |                                     | 反配罟 |
| 脚     |     | • 🔤             | 3:33:4       |                                     |     |
| <br>开 |     |                 |              | 选择来源 选择目标 字段映射 通道控制 預览保存            | 参   |
| 发     |     |                 |              |                                     | 数   |
|       |     |                 |              | 请确认并保存已经配置的信息,您可以测试运行或配置调度属性,数据同步文档 | 置   |

#### 3. 單擊調度配置,設定調度參數。

| - 3        | 数据集成 募  | 数据开发      | 数据管理   | 其他 🗸  | d  |
|------------|---------|-----------|--------|-------|----|
| 는 新建 🔻 🖺 🖗 | 保存 ① 提交 | つ 測试运     | 行 🗍 全屏 | 웹 导入▼ |    |
| OTStoODPS  | 基本属性▼   |           |        |       | 调度 |
| G          | 任务名称:   | OTStoODPS |        |       | 配置 |
| 选择3        | 责任人:    | d         | com    | \$    | 参数 |
| 请确认并保存     | 类型:     | 数据同步      |        | ÷     | 配置 |

按照如下參數配置後,任務會從第二天開始執行。

| 參數    | 說明                             |
|-------|--------------------------------|
| 調度狀態  | 預設不勾選,表示執行。                    |
| 出錯重試  | 建議勾選,表示出錯後會重試。                 |
| 生效日期  | 建議使用預設值。                       |
| 調度周期  | 本樣本中,選擇分鐘。                     |
| 開始時間  | 本樣本中,設為00時00分。                 |
| 調度間隔  | 本樣本中,選擇5分鐘。                    |
| 結束時間  | 本樣本中,設為23時59分。                 |
| 相依性屬性 | 在相依性屬性地區,根據業務情況填寫,或者<br>使用預設值。 |
| 跨周期依賴 | 在跨周期依賴地區,根據業務情況填寫,或者<br>使用預設值。 |

#### 4. 單擊參數配置。

參數說明如下:

| 參數                     | 說明                                                                               |
|------------------------|----------------------------------------------------------------------------------|
| \${bdp.system.bizdate} | 無需配置。                                                                            |
| startTime              | 在調度配置中設定開始時間的變數。在本樣本<br>中,設為\$[yyyymmddhh24miss-10/24/60],表<br>示調度任務開始的時間減去10分鐘。 |
| endTime                | 在調度配置中設定結束時間的變數。在本樣本<br>中,設為\$[yyyymmddhh24miss-5/24/60],表<br>示調度任務開始的時間減去5分鐘。   |

#### 步驟5. 提交任務

1. 在任務詳情頁上方單擊提交。

| G   | DataWorks | MC st            | → 数据集       | 成 数  | 据开发                             | 数据管理     | 运维中心  | 项目管理 |
|-----|-----------|------------------|-------------|------|---------------------------------|----------|-------|------|
| 任务  | Q         | €() ⊚            | 王 新建 🔹 🕒 保存 | ① 提交 | <ul> <li>         )测试</li></ul> | 云行 「□」全屏 | 웹 导入▼ |      |
| 开发  |           | . <b>7</b> . 17. | OT StoODPS  |      |                                 |          |       |      |
| 脚   |           | RUE 17           |             |      | <ul> <li>-</li> </ul>           |          | _ 🕢   |      |
| 本开发 |           |                  |             |      | 选择来源                            |          | 选择目标  |      |

2. 在彈出的對話方塊中,單擊確定提交。

提交成功後,會提示當前檔案為唯讀狀態。

#### 步驟6. 查看任務

1. 單擊營運中心。

| 6  | DataWorks | MC st  | •         | 数据集成   | 数据开发    | 数据管理      | 运维中心   | 其他 ◄ |
|----|-----------|--------|-----------|--------|---------|-----------|--------|------|
| 任务 | Q         | ∄ () ⊚ | [+] 新建▼ [ | 🖸 保存 🕜 | 調査 🛛 測试 | 运行 [1] 全屏 | 2] 导入▼ |      |

- 2. 在左側導覽列中,選擇工作清單 > 周期任務,可以查看建立的任務OTStoODPS。
- 3. 任務會從第二天的00點00分開始執行。
  - 在左側導覽列中,選擇任務營運>周期執行個體,查看當天需要啟動並執行周期任務。單擊
     執行個體名稱,可以查看詳情。
  - 當單個任務在運行中或運行結束後可以查看日誌。

#### 步驟7. 查看匯入到MaxCompute中的資料

1. 單擊資料管理。

| S Da   | ataWorks | 数据集成 | 数据开发 | 数据管理 | 运维中心 | > 项目管理 | 机器学习平台 |
|--------|----------|------|------|------|------|--------|--------|
| 数据管理   |          | 总项目  | 数:   |      |      | 总表数:   |        |
| 山全局概   | 览        |      | 6    |      | :::: |        | 11     |
| Q 查找数据 | R        |      |      |      |      |        |        |
| 田 数据表管 | 管理       |      |      |      |      |        |        |

- 2. 在左側導覽列,單擊尋找資料,會列出MaxCompute中的所有表。
- 3. 找到剛剛匯入資料的表(ots\_gps\_data),單擊後進入該表的詳情頁。
- 4. 單擊資料預覽頁簽,查看匯入的資料。

## 1.3 全量匯出(指令碼模式)

Data Integration (Data Integration)產品提供資料同步服務,有嚮導模式和指令碼模式兩種方式。 嚮導模式更簡單,指令碼模式更靈活。

本節介紹如何將Table Store中的全量資料(Put/Update/Delete)通過Data Integration全量匯出到 MaxCompute中。

#### 步驟1. 建立Table Store資料來源

📕 说明 :

- 如果已經建立了Table Store的資料來源,可以跳過此步驟。
- 如果您不希望建立資料來源,也可以在後續的配置頁面中配置相應的endpoint、instanceName 、AccessKeyID和AccessKeySecret。

建立資料來源的具體步驟,請參見##Table Store####。

#### 步驟2. 建立MaxCompute資料來源

本操作與步驟1類似,只是選擇MaxCompute (ODPS)作為資料來源。

本樣本中,該資料來源名稱使用OTS2ODPS。

#### 步驟3. 建立全量匯出通道

- 1. 在#######頁面單擊同步任務。
- 2. 選擇指令碼模式。

3. 在彈出的匯入模板對話方塊中,來源類型選擇OTS,目標類型選擇ODPS。

- 4. 單擊確認,進入配置頁面。
- 5. 設定配置參數。

```
{
"type": "job",
"version": "1.0",
"configuration": {
"setting": {
 "errorLimit": {
   "record": "0"
                 # 能夠允許的最大錯誤數
 },
 "speed": {
   "mbps": "1", # 最大的流量,單位MB。
   "concurrent": "1" # 並發數。
 }
},
"reader": {
 "plugin": "ots", # 讀取的外掛程式名稱
 "parameter": {
   "datasource": "", # 資料來源名稱
   "table": "", # 表名
   "column": [ # 需要匯出到MaxCompute中去的Table Store中的列名
     ł
       "name": "column1"
     },
     {
       "name": "column2"
     }
     {
       "name": "column3"
     },
     ł
       "name": "column4"
     },
     ł
       "name": "column5"
     }
   ],
   "range": { # 需要匯出的資料範圍,如果是全量匯出,則需要從INF_MIN到
INF MAX
     "begin": [ # 需要匯出資料的起始位置,最小的位置是INF_MIN。begin中的配
置項數目個數和Table Store中相應表的主鍵列個數一致。
       ł
         "type": "INF_MIN"
       },
{
         "type": "INF_MIN"
         "type": "STRING", # 這個配置項的意思是:第三列的起始位置是
begin1.
         "value": "begin1"
       },
         "type": "INT", # 這個配置項的意思是: 第四列的起始位置是0。
         "value": "0"
       }
     ],
     "end": [ # 匯出資料的結束位置
```

```
"type": "INF_MAX"
        {
         "type": "INF_MAX"
        ł
         "type": "STRING",
         "value": "end1"
        },
         "type": "INT",
         "value": "100"
       }
     ],
      "split": [ # 這一項配置分區範圍,一般可以不配置,如果效能較差,可以提工
單或者加入釘釘群:11789671 找工作人員協助您設定
       ł
         "type": "INF_MIN"
        },
        {
         "type": "STRING",
         "value": "splitPoint1"
        },
        {
         "type": "STRING",
         "value": "splitPoint2"
        },
         "type": "STRING",
         "value": "splitPoint3"
        },
        {
         "type": "INF_MAX"
       }
     ]
   }
 }
},
"writer": {
  "plugin": "odps", # MaxCompute寫入的外掛程式名
  "parameter": {
    "datasource": "", # MaxCompute的資料來源名稱
    "column": [], # MaxCompute中的列名,這個列名順序對應TableStore中的列
名順序
    "table": "", # MaxCompute中的表名,需要提前建立好,否則任務會失敗。
   "partition": "", # 如果表為分區表,則必填。如果表為非分區表,則不能填
寫。需要寫入資料表的分區資訊,必須指定到最後一級分區。
"truncate": false # 是否清空之前的資料
  }
    说明:
詳細的配置參數可參考##Table Store Reader和##MaxCompute Writer。
```

6. 單擊儲存,儲存任務。

步驟4. 運行任務(測試)

1. 單擊頁面上方的運行,開始執行任務。

如果配置裡面沒有變數,則會立即執行。如果有變數,則會要求填入變數的真實值,單擊確認後 開始運行。

2. 運行結束後,在日誌中可以查看任務是否成功和匯出的資料行數。

步驟5. 設定調度參數

- 1. 單擊資料開發。
- 2. 在任務開發標籤中, 雙擊開啟已建立的任務OTStoODPS。

|    |           | ups.//iuc ch sh |                                          |
|----|-----------|-----------------|------------------------------------------|
| E  | DataWorks | MCOTStest       | → 数据集成 型数据开发 数据管理 其他 →                   |
| 任祭 | 2 Q       | Ē () ⊚          | 王 新建▼ □ 保存 ① 提交 □ 测试运行 □ 全屏 21 导入▼       |
| 开发 |           |                 | ⊠ OTStoODPS × Ξ ii                       |
| Ľ  | OTStoODPS |                 |                                          |
| 脚本 | • 50      | 3:33:4          |                                          |
| 开发 |           |                 | YNELLAN YNELDIN -LEXECTI TETTIN 14774411 |
|    |           |                 | 请确认并保存已经配置的信息,您可以测试运行或配置调度属性,数据同步文档      |

3. 單擊調度配置,設定調度參數。

按照如下參數配置後,任務會從第二天開始執行。

| -         | 数据集成     | 数据开发      | 数据管理  | 其他 🗸  | d   |
|-----------|----------|-----------|-------|-------|-----|
| [1] 新建▼ 🛛 | 保存 👚 提交  | ○ 测试运行    | ① 全屏  | 웹 导入▼ |     |
| OTStoODPS | - 基本属性 ▼ |           |       |       | ▲调度 |
|           | 任务名称:    | OTStoODPS |       |       | 配置  |
| 选择        | 责任人:     | d         | = com | \$    | 参数  |
| 请确认并保存    | 类型:      |           |       | \$    | 出置  |

| 參數   | 說明             |
|------|----------------|
| 調度狀態 | 預設不勾選,表示執行。    |
| 出錯重試 | 建議勾選,表示出錯後會重試。 |

| 參數    | 說明                             |
|-------|--------------------------------|
| 生效日期  | 建議使用預設值。                       |
| 調度周期  | 本樣本中,選擇分鐘。                     |
| 開始時間  | 本樣本中,設為00時00分。                 |
| 調度間隔  | 本樣本中,選擇5分鐘。                    |
| 結束時間  | 本樣本中,設為23時59分。                 |
| 相依性屬性 | 在相依性屬性地區,根據業務情況填寫,或者<br>使用預設值。 |
| 跨周期依賴 | 選擇自依賴,等待上一調度周期結束,才能繼<br>續運行。   |

#### 4. 單擊參數配置,配置參數。

參數說明如下:

| 參數                     | 說明                                                                               |
|------------------------|----------------------------------------------------------------------------------|
| \${bdp.system.bizdate} | 無需配置。                                                                            |
| startTime              | 在調度配置中設定開始時間的變數。在本樣本<br>中,設為\$[yyyymmddhh24miss-10/24/60],表<br>示調度任務開始的時間減去10分鐘。 |
| endTime                | 在調度配置中設定結束時間的變數。在本樣本<br>中,設為\$[yyyymmddhh24miss-5/24/60],表<br>示調度任務開始的時間減去5分鐘。   |

#### 步驟6. 提交任務

1. 在頁面上方單擊提交。

| S    | DataWorks       | MC st | -          | 数据集  | 咸 ;  | 数据开发 | 数据管理    | 运维中心   | 项目管理 |
|------|-----------------|-------|------------|------|------|------|---------|--------|------|
| 任    | Q               | ∄() © | (土) 新建▼    | 🕒 保存 | ① 提交 | つ 測试 | 运行 🗍 全屏 | 2] 导入▼ |      |
| 开发   | ~ 🚈 任务开发        |       | OT StoODPS |      |      |      |         |        |      |
| ~    | • 🗹 OTStoODPS 🕸 |       |            |      |      |      |         |        |      |
| 脚本开发 | • 🖼 🏣           | :33:4 |            |      |      | 选择来源 |         |        |      |

2. 在彈出的對話方塊中,單擊確定提交。

提交成功後,顯示當前檔案為唯讀狀態。

#### 步驟7. 查看任務

1. 單擊營運中心。

| 6  | DataWorks | MC st  | Ţ       | 数据集成   | 数据开发    | 数据管理    | 运维中心  | 其他 🗸 |
|----|-----------|--------|---------|--------|---------|---------|-------|------|
| 任务 | Q         | Ē () ⊚ | [+] 新建▼ | 🖻 保存 🕜 | 提交 💿 測试 | 运行 🗍 全屏 | 웹 导入▼ |      |

- 2. 在左側導覽列中,選擇工作清單 > 周期任務,可以查看建立的任務OTStoODPS。
- 3. 任務會從第二天的00點00分開始執行。
  - 在左側導覽列中,選擇任務營運>周期執行個體,查看當天需要啟動並執行周期任務。單擊
     執行個體名稱,可以查看詳情。
  - 當單個任務在運行中或運行結束後可以查看日誌。

步驟8. 查看匯入到MaxCompute中的資料

1. 單擊資料管理。

| DataWorks | 3 | 数据集成 | 数据开发 | 数据管理 | 运维中心 | 项目管理 | 机器学习平台 |
|-----------|---|------|------|------|------|------|--------|
| 数据管理      | æ | 总项目  | 数:   |      |      | 总表数: |        |
| 山全局概览     |   |      | 6    |      | ===  |      | 11     |
| Q 查找数据    |   |      |      |      |      |      |        |
| 田 数据表管理   |   |      |      |      |      |      |        |

- 2. 在左側導覽列,單擊尋找資料,會列出MaxCompute中的所有表。
- 3. 找到剛剛匯入資料的表(ots\_gps\_data),單擊後進入該表的詳情頁。
- 4. 單擊資料預覽頁簽,查看匯入的資料。

| 5 DataWorks | 数据集成  | 数据开发      | 数据管理               | 运维中   | 心 项目   | 弯理 机  | 器学习平台 |         |      |          |  |
|-------------|-------|-----------|--------------------|-------|--------|-------|-------|---------|------|----------|--|
| 数据管理        | ots_g | jps_data  | ★收藏                | ▲申请授权 | <返回所   | 与列表   |       |         |      |          |  |
| 山全局概览       |       |           |                    |       |        |       |       |         |      |          |  |
| Q 查找数据      | 表基本信  | 息         |                    |       | 字段信息   | 分区信息  | 产出信息  | 变更历史    | 血缘信息 | 数据预览     |  |
| # 数据表管理     | 表名:   | odps.mcol | tstest.ots_gps_dat | а     | uid ts | colna | me    | version |      | colvalue |  |

# 2 **OSS**

## 2.1 概述

*Table Store*是構建在阿里雲飛天分布式系統之上的分布式NoSQL資料存放區服務,根據99.99%的 高可用以及11個9的資料可靠性的標準設計。Table Store通過資料分區和負載平衡技術,實現資料 規模與訪問並發的無縫擴充,提供海量結構化資料的儲存和即時訪問。

OSS(Object Storage Service)是海量、安全、低成本、高可靠的雲端儲存體服務,提供 99.99999999%的資料可靠性。使用RESTful API可以在互連網任何位置儲存和訪問,容量和處理能 力彈性擴充,多種儲存類型供選擇全面最佳化儲存成本。

#### 使用情境

Table Store:提供專業的資料持久化儲存服務,以及面向使用者的即時高並發低延遲讀寫操作。

OSS:提供極低成本的備份功能。

#### 使用方式

• 寫

直接寫入Table Store。

• 讀

直接讀取Table Store。

備份

自動備份。

• 恢複

使用Data Integration (OSSreader + OTSwriter) 重新寫回Table Store

#### 限制

• 整行寫入

使用Table Store Stream功能,要求每次寫入Table Store的資料必須是整行資料。目前類似物聯 網資料的時序資料寫入方式都是整行寫入,後續基本無修改。

• 同步延時

目前使用的是周期調度,每隔5分鐘調度一次,並且外掛程式有5分鐘延遲,同步總延遲為5~10 分鐘。

#### 開通服務

- 開通Table Store
  - 1. 登入Table Store#####。
  - 2. 單擊立即開通。
  - 3. 在Table Store###建立####和###。

- 使用增量通道,資料表必須開啟Stream##,有效時間可以選擇24小時。
- Table Store的讀寫CU分為預留CU和按量CU。如果您在建立表時將預留CU設定為0,表示只使用按量CU。在使用過程中,預留CU可以隨時進行修改。
- Table Store為您提供每月10 GB, 1000萬按量讀和1000萬按量寫的免費額度。
- 開通OSS
  - 1. 登入OSS#####。
  - 2. 單擊立即開通。

#### 資料通道

#### 離線

• 全量匯出到OSS

• 增量同步處理到OSS

• 全量匯入到Table Store

- 指令碼模式

### 2.2 全量匯出(指令碼模式)

Data Integration (Data Integration)產品提供資料同步服務,有指令碼模式和嚮導模式兩種方式。 指令碼模式更靈活,嚮導模式更簡單。

本章介紹如何將Table Store中的全量資料通過Data Integration的指令碼模式匯出到OSS中,從而使 用者可以自由下載檔案自用,或者作為Table Store的備份存於OSS中。

途徑

Data Integration指令碼模式

- Reader : OTSReader
- Writer : OSSWriter

步驟1. 建立Table Store資料來源

如果已經建立了Table Store的資料來源,可以跳過這一步。

建立資料來源的具體步驟,請參見##Table Store####。

#### 步驟2. 建立OSS資料來源

本操作與步驟1類似,區別只是選擇OSS作為資料來源。

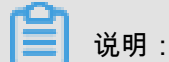

配置OSS資料來源的參數時,注意Endpoint不包括bucketName。

#### 步驟3.建立匯出任務

- 1. 登入Data Integration###。
- 2. 在同步任務頁面,選擇指令碼模式。
- 3. 在彈出的匯入模板對話方塊中,來源類型選擇OTS,目標類型選擇OSS。
- 4. 單擊確認,進入配置頁面。

#### 步驟4. 完善配置項

1. 在配置介面,已經提前嵌入了otsreader和osswriter的模板,請參考以下解釋完成配置。

```
"version": "1.0", # 不能修改
"configuration": # 不能修改
                  # 不能修改
"configuration": {
 "setting": {
   "errorLimit": {
     "record": "0" # 超過record個錯誤後, 匯入任務會失敗。
   },
   "speed": {
    "mbps":`"1", # 匯入速率,單位是MB。
"concurrent": "1" # 並發度。
   }
 },
 "reader": {
   "plugin": "ots", # 不能修改
   "parameter": {
     "datasource": "", # Data Integration中的資料來源名稱,需要提前設定
好,這裡有兩種選擇,一種是配置datasource資料來源,一種寫明文的AccessKeyID等鑒
權資訊,鼓勵使用資料來源。
"table": "", # Table Store中的表名
                 # 需要匯出到OSS的列名,不能設定為空白。
     "column": [
```

```
"name": "column1" # Table Store中列名,此列需要匯入到OSS
      },
      {
        "name": "column2" # Table Store中列名,此列需要匯入到OSS
      }
    ],
    "range": {
      "begin": [
        ł
          "type": "INF_MIN" # Table Store中第一列主鍵的起始位置。如
果要匯出全量,這裡需要配置為INF_MIN,如何匯出部分,則按需要配置。如果有幾列主鍵
列,這裡begin中就需要幾項配置。
        }
      ],
      "end": [
        ł
          "type": "INF_MAX" # Table Store中第一列主鍵的結束位置。如果
要匯出全量,這裡需要配置為INF_MAX,如何匯出部分,則按需要配置。
      ],
      "split": [ # 用來配置Table Store的表的分區資訊,可以加速匯出,下一
個版本會自動處理。
      1
    }
  }
 },
 "writer": {
  "plugin": "oss",
  "parameter": {
    "datasource": "", # 配置OSS的資料來源
    "object": "", # object 首碼, 不需要包括bucket名字, 比如: tablestore
/20171111/,如果是定時匯出,則這裡需要使用變數,比如tablestore/${date},然後
在配置調度參數的時候配置${date}的值。
    "writeMode": "truncate", # 支援truncate|append|nonConflict
,truncate會清理已存在的同名檔案;append會加到已存在的同名檔案內容後面;
nonConflict會報錯當同名檔案存在時。全量匯出使用truncate。
    "fileFormat": "csv", # 支援csv和txt兩種格式
"encoding": "UTF-8", # 編碼
"nullFormat": "null", # 定義null值的字串標識符方式,也可以是Null 字元
串
    "dateFormat": "yyyy-MM-dd HH:mm:ss", # 時間格式
    "fieldDelimiter": "," # 每一列的分隔字元
  }
}
```

2. 單擊儲存,儲存任務。

步驟5. 運行任務

1. 單擊運行,開始執行任務。

如果在配置裡面有變數,比如存在*\${date}*,則會出現變數設定介面,只能設定具體值,如下 圖所示。

| 运行任务配置 |                     | ×  |
|--------|---------------------|----|
|        | 自定义变量参数 ⑦           |    |
| date:  | 20171122            |    |
|        |                     |    |
|        |                     |    |
|        |                     |    |
|        | 1.146 <b>3</b> 81.1 | 取消 |

#### 2. 查看頁面下方的日誌。

如果日誌中沒有報錯,則說明執行成功,您可以到目標OSS中去檢查資料了。

| [] 说明:           |                 |             |     |
|------------------|-----------------|-------------|-----|
| 因為全量匯出一般是一次性的    | ,所以不需要配置自動調度參數。 | 如果需要配置調度參數, | ,請參 |
| 考######中的調度參數配置。 |                 |             |     |

#### 步驟6. 檢查匯出到OSS中的資料

1. 登入OSS###。

<sup>o</sup>

2. 選擇相應bucket和檔案名稱,下載後查看內容是否符合預期。

# 2.3 增量同步處理(指令碼模式)

Data Integration(Data Integration)產品提供資料同步服務,有嚮導模式和指令碼模式兩種方式。 嚮導模式更簡單,指令碼模式更靈活。

本章介紹如何將Table Store中的增量資料通過Data Integration的指令碼模式同步到OpenSearch中。

#### 途徑

Data Integration指令碼模式

- Reader : OTSStreamReader
- Writer : OSSWriter

#### 配置Table Store

無需配置。

#### 配置OSS

#### 無需配置。

#### 配置Data Integration

1. 建立Table Store資料來源。

📋 说明:

- 如果已經建立了Table Store的資料來源,可以跳過這一步。
- 如果您不希望建立資料來源,也可以在後續的配置頁面中配置相應的endpoint、instanceNa me、AccessKeyID和AccessKeySecret。

建立資料來源的具體步驟,請參見##Table Store####。

2. 建立OSS資料來源。

本操作與上一個步驟類似,只是選擇OSS作為資料來源。

送 说明:

配置OSS資料來源的參數時,注意Endpoint不包括bucketName。

- 3. 建立同步任務。
  - a. 登入Data Integration###。
  - b. 在同步任務頁面,選擇指令碼模式。
  - c. 在彈出的匯入模板對話方塊中,來源類型選擇OTS Stream,目標類型選擇OSS。
  - d. 單擊確認,進入配置頁面。
- 4. 完善配置項。
  - a. 在配置介面,已經提前嵌入了OTSStreamReader和OSSWriter的模板,請參考以下解釋完成 配置。

```
"type": "job",
"version": "1.0"
"configuration": {
"setting": {
"errorLimit": {
 "record": "0" # 允許出錯的個數,當錯誤超過這個數目的時候同步任務會失敗。
},
"speed": {
 "mbps": "1", # 每次同步任務的最大流量。
"concurrent": "1" # 每次同步任務的並
                  # 每次同步任務的並發度。
},
"reader": {
"plugin": "otsstream", # Reader外掛程式的名稱。
parameter": {
 "datasource": "", # Table Store的資料來源名稱,如果有此項則不再需要配置
endpoint, accessId, accessKey和instanceName。
 "dataTable": "", # TableStore中的表名。
```

"statusTable": "TableStoreStreamReaderStatusTable", # 儲存 TableStore Stream狀態的表,一般不需要修改。 "startTimestampMillis": "", # 開始匯出的時間點,由於是增量匯出,需要迴 圈啟動此任務,則這裡每次啟動的時候的時間都不一樣,這裡需要設定一個變數,比如\${ start\_time}. "endTimestampMillis": "", # 結束匯出的時間點。這裡也需要設定一個變數, 比如\${end\_time}。 "date": "yyyyMMdd", # 匯出哪一天的資料,功能和startTimestampMillis、 endTimestampMillis重複,這一項需要刪除。 "mode": "single\_version\_and\_update\_only", # TableStore Stream匯出 資料的格式,目前需要設定成:single\_version\_and\_update\_only。如果配置模板 中沒有則需要增加。 "column":[ # 需要匯出TableStore中的哪些列到OSS中去,如果配置模板中沒有 則需要增加,具體配置個數由使用者自訂設定 "name": "uid" # 列名,這個是Table Store中的主鍵 "name": "name" # 列名. 這個是Table Store中的屬性列。 }, 1, "isExportSequenceInfo": false, # single\_version\_and\_update\_only 模式下只能是false。 "maxRetries": 30 # 最大重試次數。 "writer": { "plugin": "oss", # Writer外掛程式的名稱 "parameter": { "datasource": "", # OSS的資料來源名稱 "object": "", # 最後備份到OSS的檔案名稱的首碼,建議Table Store執行個體 名/表名/date。比如"instance/table/{date}" "writeMode": "truncate", # 支援truncate|append|nonConflict truncate會清理已存在的同名檔案;append會加到已存在的同名檔案內容後面; nonConflict會報錯當同名檔案存在時。 "fileFormat": "csv", # 檔案類型 "encoding": "UTF-8", # 編碼類別型 "nullFormat": "null", # 當遇到控制時,在文本中如何表示 "dateFormat": "yyyy-MM-dd HH:mm:ss", # # 時間格式 "fieldDelimiter": "," # 每一列的分隔字元

▋ 说明:

詳細的配置項解釋請參見##OTSStreamReader和##OSSWriter。

- **b.** 單擊儲存,儲存任務。
- 5. 運行任務。
  - a. 單擊頁面上方的運行。
  - b. 在彈出的配置框中, 組態變數參數。
  - c. 單擊確認後開始運行任務。
  - d. 運行結束後登入OSS###檢查是否成功備份檔案。

- 6. 配置調度。
  - a. 單擊提交。
  - **b.** 在彈出的對話方塊中,配置各項參數。

| 提交         |                                 | × |  |  |
|------------|---------------------------------|---|--|--|
|            | 周期属性                            |   |  |  |
| * 调度类型     | : 💿 周期调度 🔵 一次性调度                |   |  |  |
| * 自动重跑     | : 🔽 自动重跑 💿                      |   |  |  |
| * 生效日期     | : 1970-01-01 - 2116-11-22       |   |  |  |
| * 调度周期     | : 分钟 小时 天 周 月                   |   |  |  |
| * 起始时间     | · 00:00 · 至 23:59 · · ·         |   |  |  |
| * 时间间隔     | : 5分钟 ~                         |   |  |  |
|            | 自定义变量参数 ⑦                       |   |  |  |
| start_time | : \$[yyyymmddhh24miss-10/24/60] |   |  |  |
| end_time   | \$[yyyymmddhh24miss-5/24/60]    |   |  |  |
| date       | date: \${bdp.system.bizdate}    |   |  |  |
|            | 依赖属性                            |   |  |  |
| * 添加依赖     | : test12244 > 请选择上游任务 >         |   |  |  |
| 项目名称       | 任务名称 操作                         |   |  |  |
|            |                                 |   |  |  |

| 參數說明如下 | : |  |
|--------|---|--|

| 參數   | 描述                               |
|------|----------------------------------|
| 調度類型 | 選擇周期調度。                          |
| 自動重跑 | 如果勾選,則當失敗的時候會預設重試3次,<br>每次間隔2分鐘。 |
| 生效日期 | 使用預設值。預設從1970-01-01到一百年<br>後。    |
| 調度周期 | 選擇分鐘。                            |
| 起始時間 | 選擇00:00至23:59,表示全天24小時都需要<br>調度。 |
| 時間間隔 | 選擇5分鐘。                           |

| 參數         | 描述                                                |
|------------|---------------------------------------------------|
| start_time | 輸入\$[yyyymmddhh24miss-10/24/60],表示<br>調度時間減去10分鐘。 |
| end_time   | 輸入\$[yyyymmddhh24miss-5/24/60],表示<br>調度時間減去5分鐘。   |
| date       | 輸入\${bdp.system.bizdate},表示調度日<br>期。              |
| 相依性屬性      | 如果有依賴則填寫,沒有則不用填。                                  |
| 跨周期依賴      | 選擇自依賴,等待上一調度周期結束,才能<br>繼續運行。                      |

c. 單擊確認。

周期性的同步任務配置完成,當前設定檔顯示為唯讀狀態。

- 7. 查看任務。
  - a. 單擊頁面上方的營運中心。
  - b. 在左側導覽列, 選擇工作清單 > 周期任務, 可以查看新建立的同步任務。
  - c. 建立的任務會從第二天00點開始執行。
    - 在左側導覽列中,選擇任務營運>周期執行個體,查看每一個預建立的當天同步任務,每 個任務相隔5分鐘,每個任務處理過去10~5分鐘的資料。
    - 單擊執行個體名稱,可以查看詳情。
  - d. 單個任務在運行中或運行結束後,可以查看日誌。
- 8. 檢查匯出到OSS中的資料。

登入OSS###,查看是否產生了新的檔案,檔案內容是否正確。

至此,Table Store資料可以在延遲5~10分鐘的基礎上自動同步到OSS中了。